| chrome谷歌浏览器                                                         |                           |                         |
|---------------------------------------------------------------------|---------------------------|-------------------------|
| ● ● ● ◆ 設定 × 新増分頁 ×                                                 | FOX                       |                         |
| $\leftarrow \rightarrow \mathbf{C} \land \mathbf{Q}$                | 2 🖓 ి 🗉                   |                         |
| 🧰 web 🧰 work 🧰 学习 🧰 娱乐 🧰 阅读 💼 漏洞跟进 💼 匿名者 💿 💼 图像 🔗 🗋 中国互联网网络信息中 💼 GP | 新增分頁<br>開新視窗<br>新增無痕式視窗   | 光T<br>光N<br>の光N         |
|                                                                     | 記錄<br>下載<br>最近開啟的分頁<br>書籤 | Y器<br>L器①<br>▲          |
|                                                                     | 縮放                        | - 100% + z <sup>7</sup> |
| Google                                                              | 列印<br>另存網頁<br>尋找<br>更多工具  | ₩P<br>₩S<br>₩F          |
| 简体中文                                                                | 編輯                        | 剪下 複製 貼上                |
|                                                                     | 設定                        |                         |
| 在 Google 上搜索或输入网址                                                   | 開於 Google Chr<br>說明       | ome 🕨                   |

| Chrome                    | 设置                                                                                                    | 在设置中搜索             | ]        |
|---------------------------|----------------------------------------------------------------------------------------------------|--------------------|----------|
| 历史记录<br>扩展程序<br><b>设置</b> | <ul> <li>打开新标签页</li> <li>从上次停下的地方继续</li> <li>打开特定网页或一组网页。设置网页</li> </ul>                                                                         |                    |          |
| 关于                        | 外观         東東主題背景       重置为默认主题背景         ● 显示"主页"按钮         www.google.com.hk/更改         ● 总是显示书签栏         //////////////////////////////////// |                    |          |
|                           | erevus (当前)<br>● 用户1                                                                                                    |                    |          |
|                           | <ul> <li>✓ 启用访客浏览</li> <li>✓ 允许任何人向 Chrome 添加用户</li> <li>添加用户</li> <li>修改</li> <li>移除</li> <li>导入书签和设置</li> </ul>                                |                    |          |
| Г                         | 默认浏览器<br>目前的默认浏览器是 Google Chrome。<br>显示高级设置                                                                                                    |                    |          |
| _                         |                                                                                                    |                    |          |
| Chrome                    | 设置                                                                                                    |                    | 在设置中搜索   |
| 历史记录                      |                                                                                                    |                    |          |
| 扩展程序                      | ✔ 启用访客浏览                                                                                                    |                    |          |
| 设置                        | <ul><li>✓ 允许任何人向 Chrome 添加用户</li><li>添加用户 修改 移除 导入书签和设置</li></ul>                                                                                |                    |          |
| 关于                        | 默认浏览器<br>目前的默认浏览器是 Google Chrome。                                                                                                    |                    |          |
|                           | 隐私设置<br>内容设置…<br>Google Chrome 浏览器可能会使用网络服务改善您的浏览体验。您可以视情况停                                                                                      | 『用这些服务。 <u>了解详</u> | <u>情</u> |
|                           | ✓ 使用网络服务帮助解决导航错误                                                                                                    |                    |          |

- ✓ 在地址栏或应用启动器搜索框中输入搜索字词和网址时,借助联想查询服务自动补齐相关内容
- ✓ 预提取资源,以便更快速地加载网页
- 自动向Google报告可能出现的安全事件详情
- ✔ 启用针对网上诱骗和恶意软件的防护功能
- 使用网络服务帮助解决拼写错误
- ── 将使用情况统计信息和崩溃报告自动发送给 Google
- ✔ 随浏览流量一起发送"请勿跟踪"请求

## 密码和表单

- ✔ 启用自动填充功能,以便点按一次即可填写网络表单。管理自动填充设置
- □ 询问是否保存您在网页上输入的密码。 管理密码

在苹果机上,密码会保存到您的钥匙串中,可供共用此 OS X 帐户的其他 Chrome 浏览器用户使用或同步。

网络内容

| 内容设置                        | J外情况                                                                                                    |
|-----------------------------|----------------------------------------------------------------------------------------------------|
|                             |                                                                                                    |
| JavaScrip                   | t                                                                                                    |
| ● 允许                        | F所有网站运行 JavaScript(推荐)                                                                                                    |
| () 不分                       | 许任何网站运行 JavaScript                                                                                                    |
| 管理例                         | 小情况                                                                                                    |
|                             |                                                                                                    |
| 处理程序                        |                                                                                                    |
| ● 允许                        | -网站要求成为协议的默认处理程序(推荐)                                                                                                    |
| () 不分                       | 许任何网站处理协议                                                                                                    |
| 管理如                         | 2理程序                                                                                                    |
|                             |                                                                                                    |
| 插件                          |                                                                                                    |
| () 运行                       | 所有插件内容(推荐)                                                                                                    |
| ○ 检测                        | 刘并运行重要插件内容                                                                                                    |
| • 让我                        | <b>社自行选择何时运行插件内容</b>                                                                                                    |
| 管理的                         | 小作况                                                                                                    |
| <b>答</b> 理友 /               |                                                                                                    |
| 日田日                         |                                                                                                    |
| 弹出式窗                        |                                                                                                    |
|                             |                                                                                                    |
|                             | 一元以                                                                                                    |
|                             |                                                                                                    |
| ← → C fi                    | Chrome://plugins                                                                                                    |
| 说明:<br>版本:                  | Portable Document Format                                                                                                    |
| 位置:<br>类型:                  | internal-pdf-viewer<br>PPAPI(进程外插件)                                                                                                    |
| MIME 类型:                    | <u>伊用</u><br>MIME 类型 说明 文件扩展名<br>application/x_google.shreme.pdf = Portable Decument Format = pdf                                                                                 |
| 停用 🗌 始线                     | application/x-google-chrome-poi Fortable Document Format .poi                                                                                                    |
| Chrome Remote               | Desktop Viewer<br>you to securely access other computers that have been shared with you. To use this plugin you must first install the Chrome Remote Des                          |
| 名字:<br>说明:                  | Chrome Remote Desktop Viewer<br>This plugin allows you to securely access other computers that have been shared with you. To use this plugin you must first install the <u>Cr</u> |
| 版本:<br>位置:                  | internal-remoting-viewer                                                                                                    |
| <del>火</del> 型∶<br>MIME 类型∶ | FFAFI、(近在注》)油叶/<br><u>停用</u><br>MIME 举型                                                                                                    |
|                             | application/vnd.chromium.remoting-viewer                                                                                                    |
| <u>停用</u>                   | 系允许运行                                                                                                    |

| Native Client |               |
|---------------|---------------|
| 名字:           | Native Client |
| 版本:           |               |

位置:

| 类型:              | PPAPI(进程中插件)                                                                            |                                  |       |  |
|------------------|-----------------------------------------------------------------------------------------|----------------------------------|-------|--|
|                  | <u>停用</u>                                                                               |                                  |       |  |
| MIME 类型:         | MIME 类型 说                                                                               | 的                                | 文件扩展名 |  |
|                  | application/x-nacl N                                                                    | ative Client Executable          | •     |  |
|                  | application/x-pnacl Po                                                                  | ortable Native Client Executable | •     |  |
|                  |                                                                                         |                                  |       |  |
| <u>停用</u> □ 始终   | 於许运行                                                                                    |                                  |       |  |
| Adobe Flash Play | <b>yer</b> - 版本: 18.0.0.161                                                             |                                  |       |  |
| Shockwave Flash  | 18.0 r0                                                                                 |                                  |       |  |
| 名字:              | Shockwave Flash                                                                         |                                  |       |  |
| 说明:              | Shockwave Flash 18.0                                                                    | rO                               |       |  |
| 版本:              | 18.0.0.161                                                                              |                                  |       |  |
| 位置:              | oogle Chrome Framework.framework/Internet Plug-Ins/PepperFlash/PepperFlashPlayer.plugin |                                  |       |  |
| 类型:              | PPAPI(进程外插件)                                                                            |                                  |       |  |
|                  | 停用                                                                                      |                                  |       |  |
| MIME 类型:         | MIME 类型                                                                                 | 说明                               | 文件扩展名 |  |
|                  | application/x-shockwav                                                                  | e-flash Shockwave Flash          | .swf  |  |
|                  | application/futuresplash                                                                | n FutureSplash Player            | .spl  |  |
|                  |                                                                                         |                                  |       |  |

/Applications/Google Chrome.app/Contents/Versions/43.0.2357.124/Google Chrome Framework.framework/Internet Plug-Ins/internal-nacl-plugin

## 火狐浏览器

| ab                                     | out:config 🛛 🔀          | 🐖 Firebug                                                                                             | ×                                                                                   | 附加组件管理器                                               | ×          | +         |            |                | _                                |         |  |
|----------------------------------------|-------------------------|----------------------------------------------------------------------------------------------------|-------------------------------------------------------------------------------------|-------------------------------------------------------|------------|-----------|------------|----------------|----------------------------------|---------|--|
| Firefox about:add                      | ons                     |                                                                                                    | ▽ C Q 百頭                                                                            | €<೫K>                                                 | ☆ ₫        | •         | <b>1 5</b> | - 4 -          | *                                |         |  |
|                                        |                         |                                                                                                    |                                                                                     |                                                       |            | X         | 剪切         | 复制             | ₿ 料                              | 贴       |  |
| INT 🔂 = 🗇                              | SQL * XSS * Encryption  | ▼ Encoding ▼ Other ▼                                                                                  |                                                                                     |                                                       |            |           | -          | 100%           | +                                |         |  |
| Split URL                              |                         |                                                                                                    |                                                                                     |                                                       |            | l r       | -          | 8              |                                  |         |  |
| Execute     Enable                     | Post data 🗌 Enable Refr | arrer                                                                                                 |                                                                                     |                                                       |            | 家斤到       |            | 新建隐私浏览         | 保存页                              | 面       |  |
|                                        |                         |                                                                                                    |                                                                                     |                                                       |            |           | _          | 図口             |                                  |         |  |
|                                        |                         |                                                                                                    |                                                                                     | 2                                                     | ·• 0       | 9         |            | U              | K                                | _       |  |
|                                        |                         |                                                                                                    |                                                                                     |                                                       |            | j t       | 161        | 历史记录           | 全府                               | ŧ       |  |
| ○ 搜索                                   | 搜索:                     | 我的附加组件 可用附加组                                                                                          | <b>徂件</b>                                                                           |                                                       |            | 0         | 2          | <b>Ö</b>       |                                  | •       |  |
|                                        |                         | ownload Flash and V                                                                                   | ideo 1.73                                                                           |                                                       |            | đ         | 赶找         | 首选项            | 附加维                              | ᅫ       |  |
| <b>兰</b> 获取附加组作                        | 4 <b>•••</b> De         | ownload Flash and Video is a grea                                                                     | at download helper                                                                  | tool that lets you down                               | load Flash | pornes an | <u>c</u>   | E Cet          | ~                                | 0       |  |
| 企 扩展                                   | Y Y                     | ouTube Flash Player                                                                                   | 1.3.1-signe                                                                         | 9                                                     |            | л<br>Л    | 发者         | 火狐捷径           | 分享コ                              | ●<br>[具 |  |
|                                        | A                       | very lightweight add-on that force                                                                    | es YouTube™ to pla                                                                  | y videos using Flash®                                 | Player bec |           |            |                |                                  |         |  |
| 🄏 外观                                   | N                       | o Flash 0.4.2.1-sign                                                                                  | ed                                                                                  |                                                       |            | 登录以同步     |            |                |                                  |         |  |
| 🎬 插件                                   | Re                      | eplace Youtube, Vimeo and Dailyr                                                                      | notion Flash video p                                                                | players embedded on ti                                | hird-party | ●定        | 制          | <u>03</u>      | 0                                | Ċ       |  |
|                                        |                         | ouTube Flash Video F                                                                                  | Player 38.0-                                                                        | signed                                                |            |           | V- T-      | 王々             | 安装                               |         |  |
|                                        |                         | unube riasii video riayei is a po                                                                     | wentil toor that with                                                               | et you choose riash vi                                | deo player | as delaut | Tourub     | <u>#</u> 2     |                                  |         |  |
|                                        |                         |                                                                                                    |                                                                                     |                                                       |            |           |            |                |                                  |         |  |
|                                        | 附加组件管理器                 | × about:config                                                                                        | × 🔒                                                                                 | 附加组件管理                                                | 器          | × \+      |            |                |                                  |         |  |
| Firefox about:ad                       | dons                    | <b>∀ C</b> Q                                                                                          | 、百度 < <b>೫K</b> >                                                                   | ☆ 🖻 🖣                                                 | Â          | •         | ê (        | 9 🦗            | • •                              | Ξ       |  |
|                                        |                         |                                                                                                    |                                                                                     | ž.                                                    | - Q        | 搜索所有      | 附加组件       |                |                                  |         |  |
|                                        |                         |                                                                                                    |                                                                                     | T                                                     |            | H MAK     |            |                |                                  |         |  |
| ć                                      | 检查你的插                   | 件是否都是最新版本                                                                                             |                                                                                     |                                                       |            |           |            |                |                                  |         |  |
| 🛛 🎽 获取附加组                              | 件 🥪                     | QuickTime Plug-in 7                                                                                   | 7.7.3 7.7.3                                                                         |                                                       |            |           |            |                |                                  |         |  |
|                                        | •                       | QuickTime 插件可让您观看网页.                                                                                  | 上各种各样的多媒体                                                                           | <sup>1</sup> 内容。要获得更多的信                               | 言息,请访      | 问 Q       | 更多         | 总是激活           | -                                |         |  |
|                                        | -                       | SharePoint Browser                                                                                    | Plug-in 14                                                                          | .5.1                                                  |            |           |            |                |                                  |         |  |
| 1 💉 🕺 🔨                                | •                       | Microsoft Office for Mac ShareF                                                                       | Point Browser Plug                                                                  | -in 更多                                                |            |           |            | 总是激活           | •                                |         |  |
|                                        |                         |                                                                                                    |                                                                                     |                                                       |            |           |            |                |                                  |         |  |
|                                        | -                       | Thunder Download                                                                                      | Plugin 28                                                                           |                                                       |            |           |            |                |                                  |         |  |
| ■ 插件                                   | ۲                       | Thunder Download<br>更多                                                                                | Plugin 28                                                                           |                                                       |            |           |            | 总是激活           | -                                |         |  |
| ■ 插件 ● 服务                              | •                       | Thunder Download<br>更多<br>Java Applet Plug-in                                                         | Plugin 28<br>Java 8 Upo                                                             | date 45                                               |            |           |            | 总是激活           | •                                |         |  |
| ■ 插件 ● 服务                              | •                       | Thunder Download<br>更多<br>Java Applet Plug-in<br>Displays Java applet content, o                      | Plugin 28<br>Java 8 Upo<br>r a placeholder if Ja                                    | date 45                                               | <u>更多</u>  |           |            | 总是激活<br>询问是否激活 | •                                |         |  |
| ■ 插件 ↓ 服务                              |                         | Thunder Download<br>更多<br>Java Applet Plug-in<br>Displays Java applet content, o                      | Plugin 28<br>Java 8 Upo<br>r a placeholder if Ja                                    | Jate 45<br>ava is not installed.                      | <u>更多</u>  |           |            | 总是激活<br>询问是否激活 | <ul> <li>▼</li> <li>▼</li> </ul> |         |  |
| <ul> <li>董 插件</li> <li>① 服务</li> </ul> |                         | Thunder Download<br>更多<br>Java Applet Plug-in<br>Displays Java applet content, o<br>Shockwave Flash 1 | Plugin 28<br>Java 8 Upo<br>r a placeholder if Ja<br>19 ± 1803, 12 = 2<br>15.0.0.189 | date 45<br>ava is not installed.<br>MIO 立며오제<br>(已禁用) | <u>更多</u>  |           |            | 总是激活<br>询问是否激活 | · ·                              |         |  |

左上角点击[Safari]——>[偏好设置]——>[安全性],点击[internet外挂模组]右侧的[网站设定](注:不同语言版本可能文字 略有区别),选中Adobe一项在右下角下拉框可以选择[询问]或者是[阻挡]等。

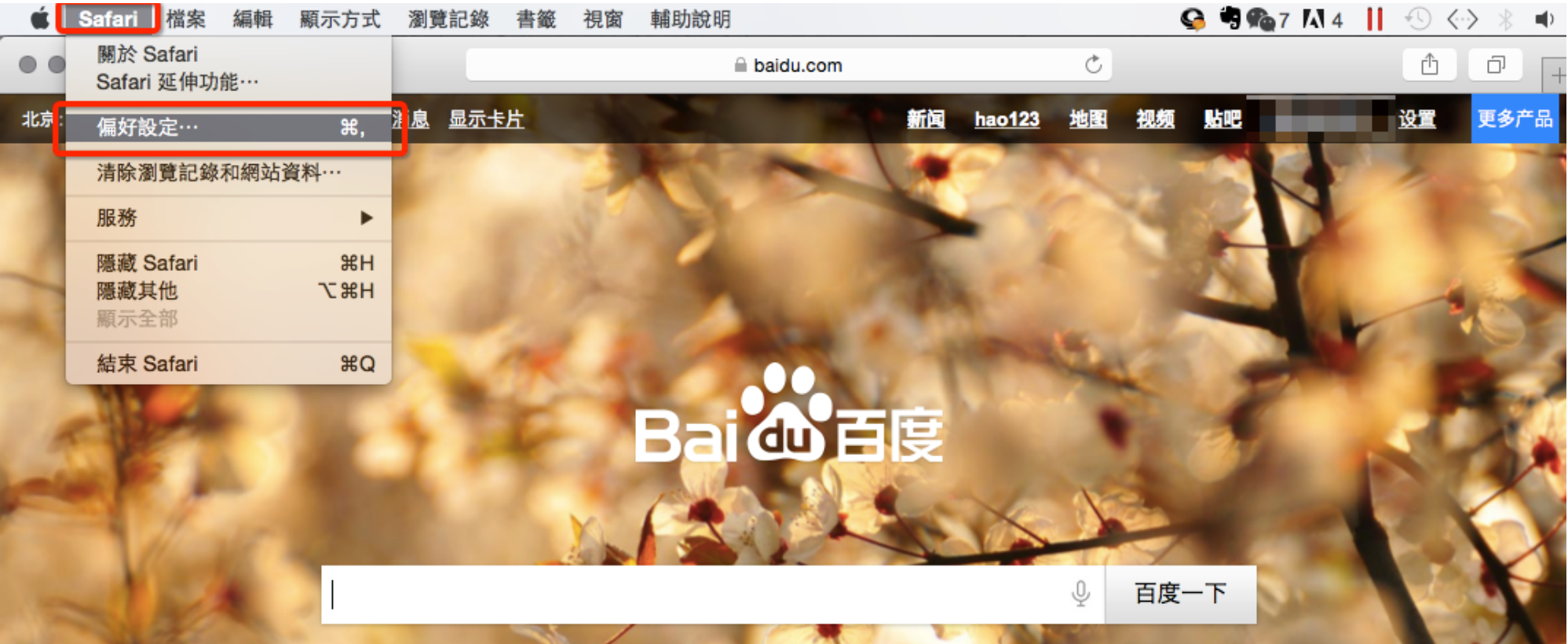

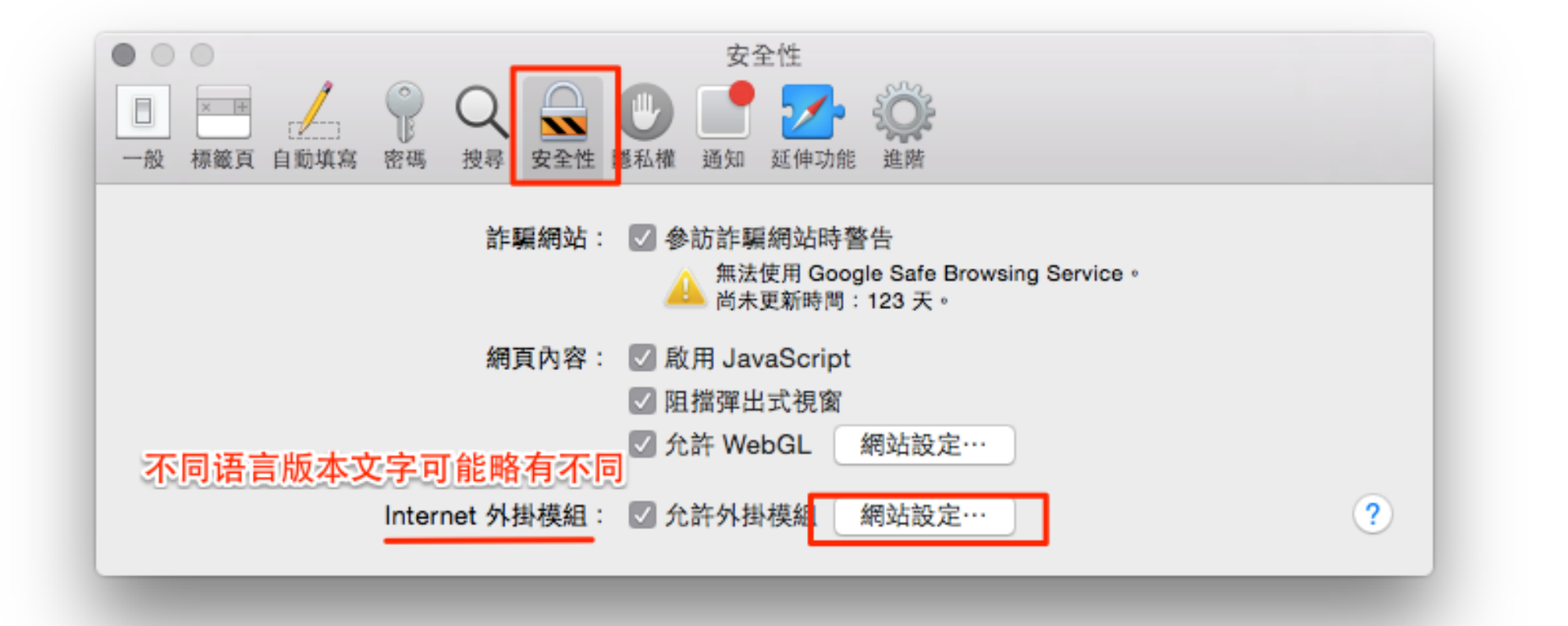

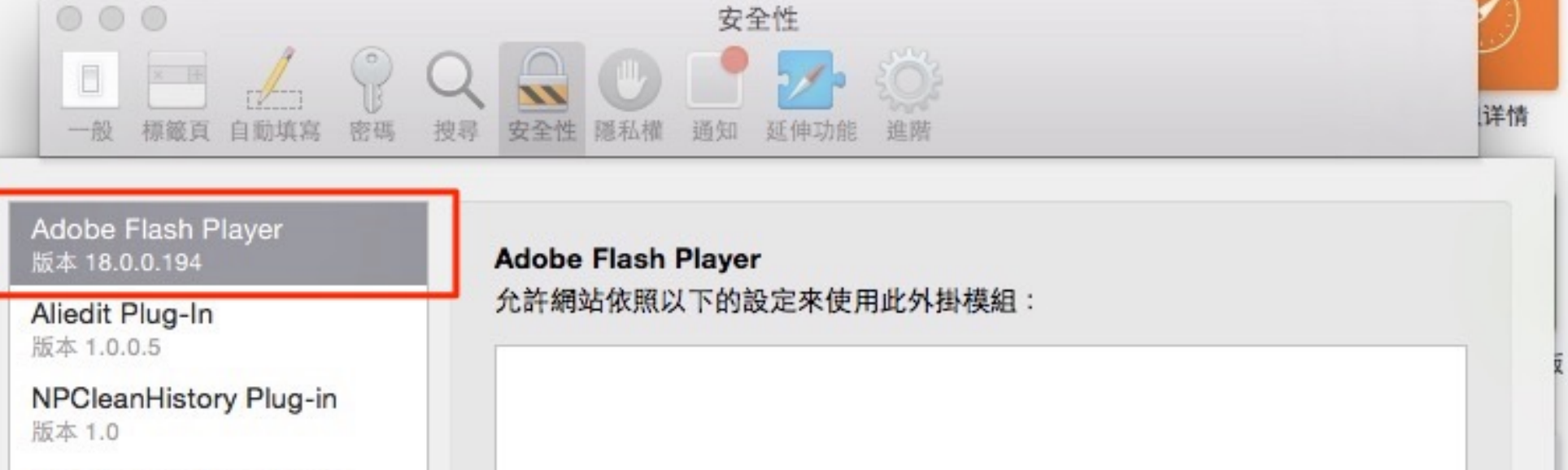

NPClientBinding Plug-in 版本 1.0.0.5

NPSafeInput Plug-in 版本 2.3.0.0

NPSafeInput Plug-in 版本 1.0

NPSafelSubmit Plug-in 版本 1.0

QuickTime 版本 7.7.3

SharePoint Browser Plug-in 版本 14.4.7

沒有已設定的網站

當參訪其他網站時:

詢問